# EBSCO Help

### Jak stahovat a číst elektronické knihy v mobilu?

Pro čtení eBooks stačí, když si stáhnete aplikaci Bluefire Reader a Adobe ID.

#### Nainstalujte si Bluefire Reader

Stáhněte si aplikaci podle vašeho mobilního telefonu.

- Google Play: Mobilní telefony a tablety Android
- iTunes App Store: Apple iPhones, iPads a iPod Touch
- Kindle Fire App Store: Kindle Fire tablety

#### Vytvořte si Adobe ID

Pokud už Adobe ID pro stahování a čtení *EBSCO eBooks* máte, můžete jej použít také k autorizaci Bluefire ve svém mobilním telefonu.

- Zde si můžete vytvořit Adobe ID <u>https://helpx.adobe.com/manage-account/using/create-update-adobe-id.html</u>
- Pokud jste své Adobe ID zapomněli, navštivte stránky <u>https://helpx.adobe.com/x-productkb/global/account-password-sign-help.html</u>

#### Autorizace aplikace Bluefire pomocí Adobe ID

Než si e-knihu do telefonu stáhnete, přihlaste se pomocí Adobe ID.

Vaši Adobe ID potřebujete pouze při prvním přihlášení.

Autorizace

- 1. Otevřete si aplikace Bluefire ve vašem mobilním zařízení
- 2. Zadejte Adobe ID a heslo
- 3. Svoji volbu potvrďte

## EBSCO Help

| Authorize this device with an Adobe ID to<br>read Adobe DRM-protected eBooks and<br>sync your last page read between devices. |           |
|----------------------------------------------------------------------------------------------------|-----------|
| Create a free Adobe ID                                                                                                    |           |
| Adobe ID                                                                                                    |           |
| Password                                                                                                    |           |
| By authorizing this device you confirm your acceptance of our Privacy Policy.                                                 |           |
| Cancel                                                                                                    | Authorize |

Vaše zařízení má nyní přístup k EBSCO eBooks.

#### Stahování eBooks

Nyní si můžete libovolnou e-knihu stáhnout

- 1. Ve webovém prohlížeči otevřete EBSCO*host* resp. eBook Collection. Klikněte na obrázek e-knihy, kterou chcete stáhnout. Zobrazí se vám detail záznamu.
- 2. Klikněte na odkaz "Download (Offline)". Pokud nejste přihlášeni do své My EBSCOhost složky, udělejte to nyní.

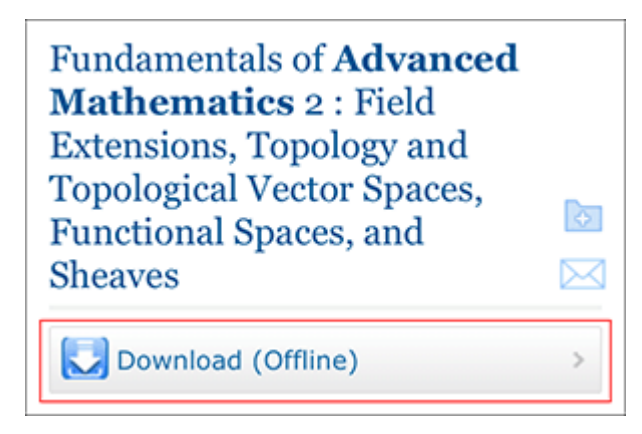

- 3. Vyberte si délku vaší výpůjčky.
- 4. Pokud je k dispozici více formátů (PDF a EPUB), vyberte si. Svůj výběr potvrďte kliknutím na "Checkout & Download".

# EBSCO Help

5. Jakmile je stahování dokončeno, klikněte na "Open in Bluefire Reader".

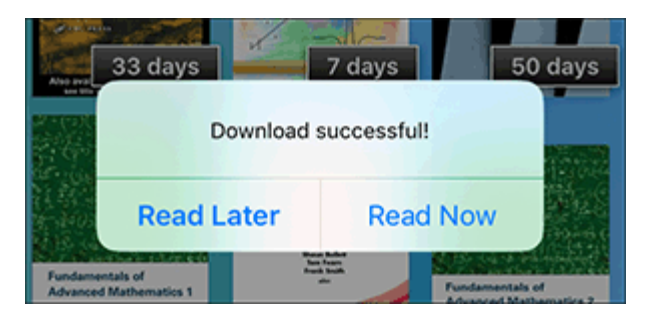

A nyní se můžete pustit do čtení.

Poznámka:

• Po vypršení výpůjční lhůty, zůstane e-kniha uložena ve vašem zařízení bez přístupu k obsahu. Abyste mohli soubor z telefonu odstranit, musíte otevřít Bluefire a soubor odebrat.